# Guide to Accessing Your 1098-T

The university will publish a copy of IRS Form 1098-T through the ePayment center located in your Cardinal Apps. You may also obtain your 1098-T information in your Bannerweb account. 1098-T forms will be published no later than January 31st and will remain available indefinitely.

### INSTRUCTIONS TO ACCESS YOUR 1098-T INFORMATION VIA CARINDAL APPS

- 1) Log in to Cardinal Apps (<u>https://apps.uiw.edu/</u>)
- 2) Select the Cashnet (ePayment Center) App

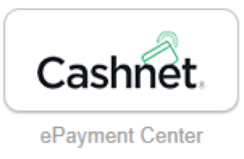

## 3) On the left-hand sidebar, select Tax Forms

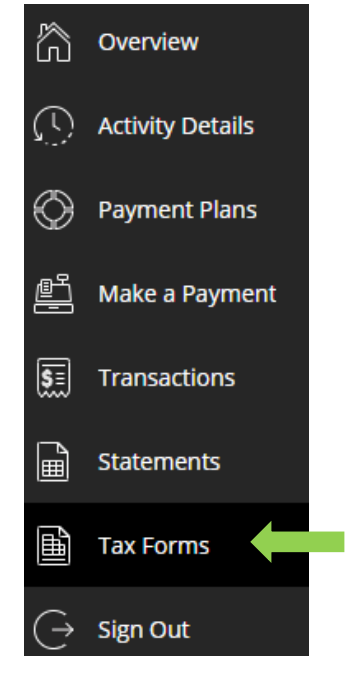

4) View or save the tax form listed by year

| Tax Forms |         |                  |      |                  |  |
|-----------|---------|------------------|------|------------------|--|
|           | Date    | Description      | View | Save             |  |
|           | 1/28/21 | 1098T 2020 • NEW |      | $[ \downarrow ]$ |  |

#### **INSTRUCTIONS TO ACCESS YOUR 1098-T INFORMATION VIA BANNERWEB**

#### 1) Log in to BannerWeb (<u>https://bannerweb.uiwtx.edu/</u>)

Enter your student ID (PIDM) as your User ID. (e.g. if your PIDM is W01234567, enter 1234567). To reset your PIN, contact the Help Desk at <u>helpdesk@uiwtx.edu</u>.

Login to Secure Area

| User ID: | 1234567 |  |
|----------|---------|--|
| PIN:     |         |  |

2) Select the Student Services tab in BannerWeb then choose Business Office.

| Personal Information | Student Services | Employee Services | Financial Aid | Proxy Services |
|----------------------|------------------|-------------------|---------------|----------------|
| Search               | Go               |                   |               |                |

### Student Services

| Registration<br>Check your registration status; Add or drop classes; Select variable credits, grading modes, or levels; Display your class schedule. |
|----------------------------------------------------------------------------------------------------|
| Student Records<br>View your holds, grades and unofficial transcript, Request official printed transcript, Apply to Graduate.                        |
| Financial Aid<br>Apply for Financial Aid; Review the status of your financial aid applications; Check status of document requirements; Review loans. |
| BUSINESS Office<br>Review your charges and payments; Visit the Business Office website; Review 1098-T information; E-mail the Business Office.       |

#### 3) View 1098-T Notification

| Personal Information             | Student Services | Employee Services | Financial Aid | Proxy Services |  |
|----------------------------------|------------------|-------------------|---------------|----------------|--|
| Search                           | Go               |                   |               |                |  |
|                                  |                  |                   |               |                |  |
| Business Office Information Menu |                  |                   |               |                |  |

Account Summary by Term View 1098-T Notification Business Office Homepage Email Business Office

4) Then enter the tax year you are needing to view to access your 1098-T information.

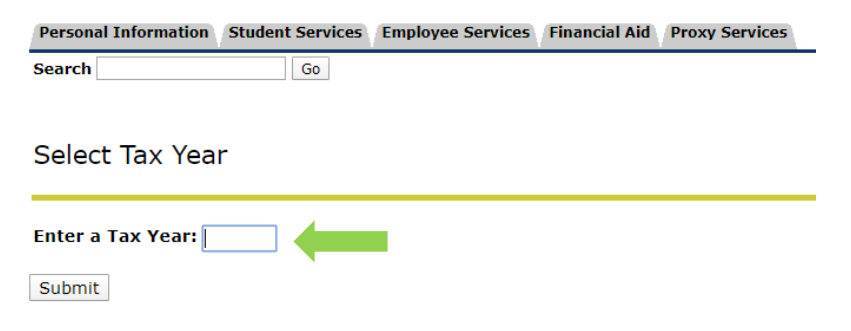